## Proceso para descargar las entradas

Es importante abrir el link de confirmación desde un móvil:

Después tendréis que pinchar en el enlace que pone "consigue tus entradas aquí", que osllevará a la página de **Ticketmaster**.

Si tenéis cuenta de Ticketmaster con el mismo correo electrónico que usasteis para comprar las entradas, podréis entrar con vuestras credenciales. Si no, tendréis que crear una cuenta nueva. Tened en cuenta que **siempre hay que usar el mismo correo electrónico que utilizasteis para realizar la compra en Civitatis.com**.

Podéis ver un ejemplo en la siguiente imagen:

| our All-                              | Sign op                                                                             |                                                                           |
|---------------------------------------|-------------------------------------------------------------------------------------|---------------------------------------------------------------------------|
|                                       | Already have a Ticketmaster Acco                                                    | unt? Sign In                                                              |
| ccess Pass                            | Email Address                                                                       |                                                                           |
|                                       | correo eléctronico que usaste para comprar en Civitatis.com                         |                                                                           |
| s is it — millions of live events, up |                                                                                     | 1                                                                         |
| he minute alerts for your favorite    | Password                                                                            |                                                                           |
| sts and teams and, of course,         | Elige una contraseña                                                                | SHOW                                                                      |
| nways sale, secure licketing.         | First Name                                                                          | Last Name                                                                 |
| and for the                           | nombre                                                                              | apellido                                                                  |
|                                       | Country of Residence                                                                | Zip/Postal Code                                                           |
|                                       | país de residencia 🛛 🗸                                                              | código postal                                                             |
|                                       | Please tell me about upcoming<br>get information from us and our eve<br>anytime).   | g events and special offers! (You'll<br>nt providers. You can unsubscribe |
| A BAR                                 | By continuing past this page, you agree<br>information will be used as described in | to the Terms of Use and understand that<br>our Privacy Policy.            |

Una vez que hayáis entrado, vais a poder ver vuestras entradas pinchando en "View Tickets":

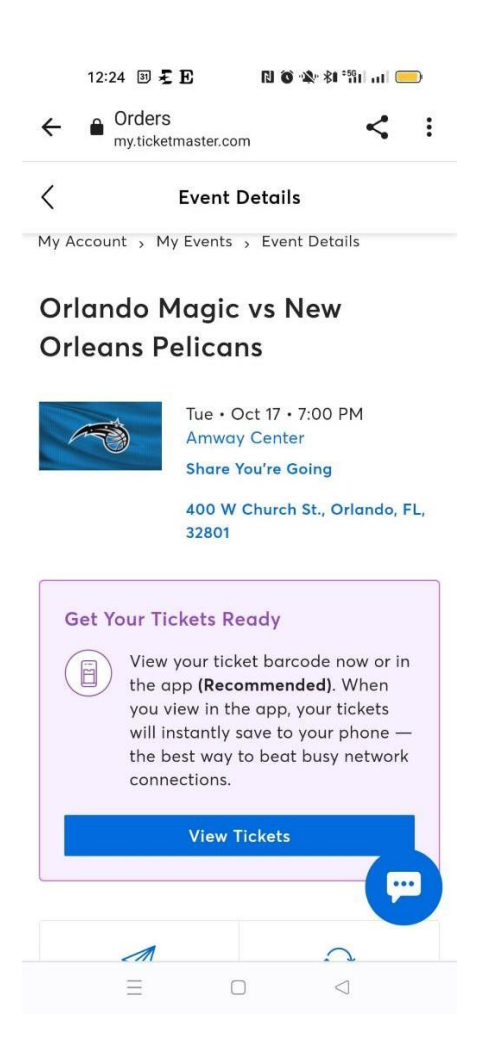

Entonces, os saltarán algunos avisos importantes. El primero advirtiéndoos de que **una captura de la entrada no es válida** para acceder al estadio, ni su versión impresa. El segundo os avisará de que podéis mandar las entradas a los otros miembros de vuestro grupo a través de la opción **"Transfer Tickets"** para que no tengáis que entrar a la vez:

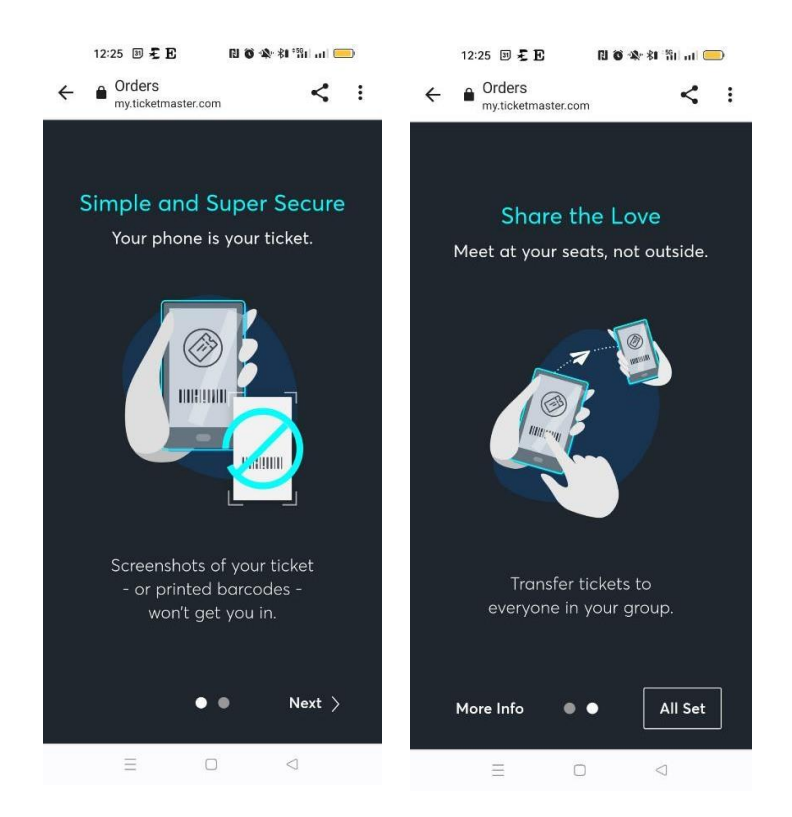

Después llegaréis a vuestras entradas. Os recomendamos añadirlas a **vuestro Google Wallet o Apple Wallet** para poder acceder a ellas fácilmente y sin necesidad de Internet el día del partido:

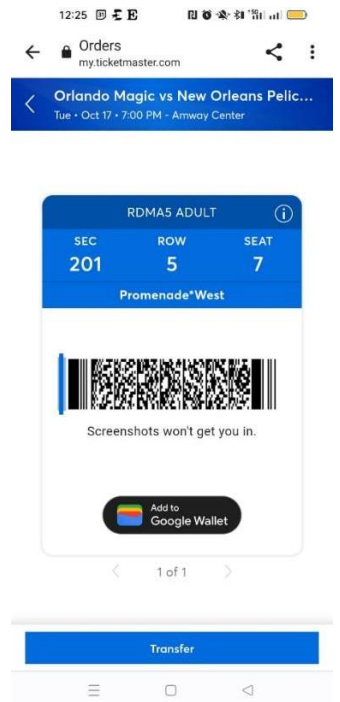